## 13 - GRUPPO DI SEZIONI

Tutto l'insieme di sezioni create all'interno di un singolo lavoro possono essere modificate, disegnate, cancellate, ecc. con i comandi globali inseriti in questo menu.

La selezione del menu visualizza tutti le opzioni disponibili

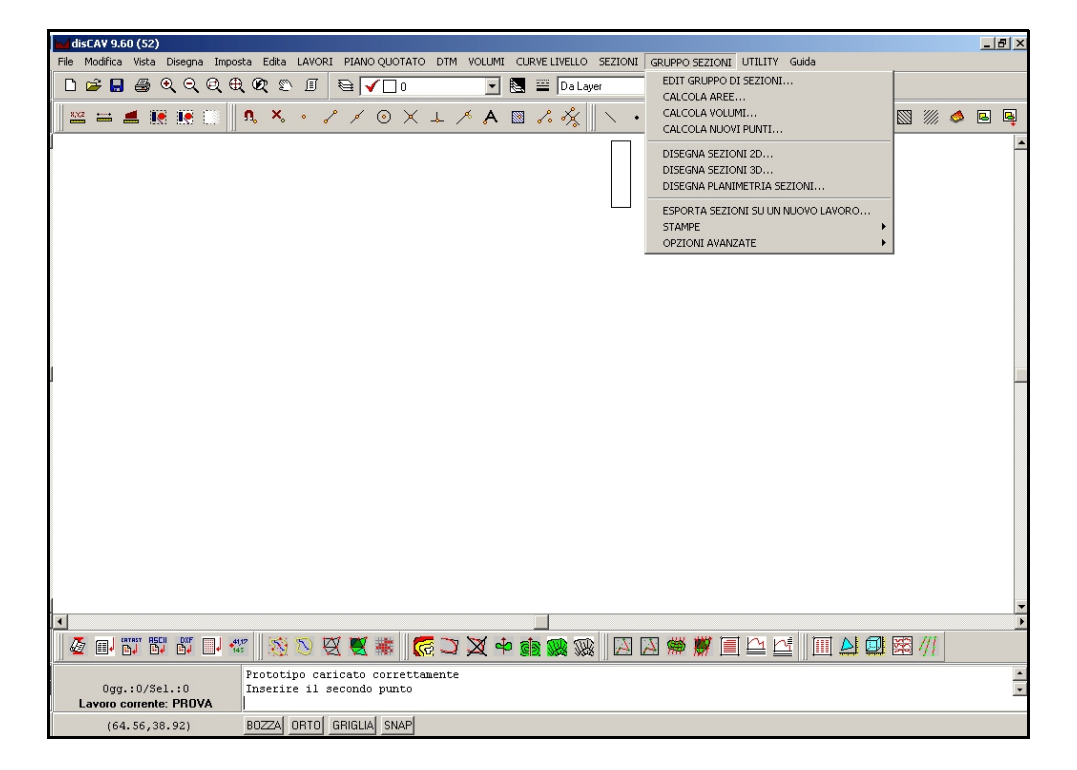

#### FIGURA 13.1

La struttura di questo menu ricalca un pò quello già descritto nel precedente capitolo 12. Anche qui è possibile calcolare e disegnare, non singole sezioni, ma in modo globale tutte le sezioni memorizzate nel lavoro corrente.

## 13.1 - EDIT GRUPPO DI SEZIONI

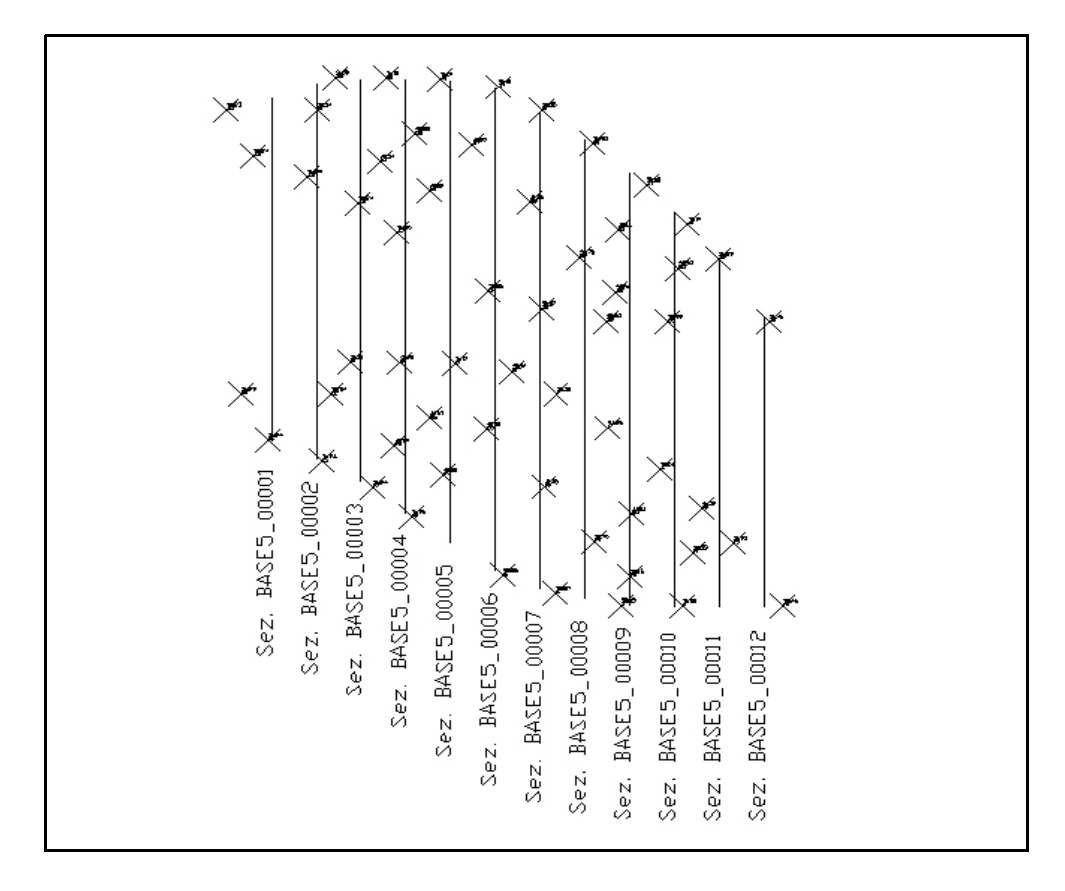

FIGURA 13.2

La figura 13.2 rappresenta la planimetria di un insieme di sezioni con i punti quotati del rilievo topografico iniziale. Queste sezioni sono state generate con l'opzione **12.2 - CREA SEZIONI A GRIGLIA** e <u>contemporaneamente</u> registrate nel **GRUPPO DI SEZIONI** del lavoro corrente. Per analizzare l'archivio apriamo il comando **13.1 -GRUPPO DI SEZIONI - EDIT GRUPPO DI SEZIONI** come visualizzato in figura 13.3.

| dita - Input manuale |          |            |        |         |      |       |         |        |         |
|----------------------|----------|------------|--------|---------|------|-------|---------|--------|---------|
| Nome sezione         | Distanza | Area scavo | Area 1 | riporto | Area | Scavo | Riporto | Volume | Origine |
| PROVA_001.diz        | 5.000000 |            |        |         |      |       |         |        | GE      |
| PROVA_002.diz        | 5.000000 |            |        |         |      |       |         |        | GE      |
| PROVA_003.diz        | 5.000000 |            |        |         |      |       |         |        | GE      |
| PROVA_004.diz        | 5.000000 |            |        |         |      |       |         |        | GE      |
| PROVA_005.diz        | 5.000000 |            |        |         |      |       |         |        | GE      |
| PROVA_006.diz        | 5.000000 |            |        |         |      |       |         |        | GE      |
| PROVA_007.diz        | 5.000000 |            |        |         |      |       |         |        | GE      |
| PROVA_008.diz        | 5.000000 |            |        |         |      |       |         |        | GE      |
| PROVA_009.diz        | 5.000000 |            |        |         |      |       |         |        | GE      |
| PROVA_010.diz        | 5.000000 |            |        |         |      |       |         |        | GE      |
| PROVA_011.diz        | 5.000000 |            |        |         |      |       |         |        | GE      |
| PROVA_012.diz        | 5.000000 |            |        |         |      |       |         |        | GE      |
| PROVA_013.diz        | 5.000000 |            |        |         |      |       |         |        | GN      |
| PROVA_014.diz        | 5.000000 |            |        |         |      |       |         |        | GN      |
| PROVA 015.diz        | 5.000000 |            |        |         |      |       |         |        | GN      |

Per ogni sezione viene compilata una riga con le seguenti informazioni:

- **Nome sezione**: è il nome che DISCAV compone in automatico per ogni sezione generata.

- **Distanza**: è la distanza tra due sezioni. Viene registrata in automatico quando si generano sezioni a griglia. Deve essere inserita manualmente nel caso di sezioni generate con altri sistemi.

- **Area Scavo**: dopo aver calcolato le sezioni in questa colonna viene inserita l'area di scavo presente nelle sezioni.

- **Area Riporto**: la colonna riporta l'area di riporto se presente nella sezione.

- **Area**: riporta la somma algebrica delle due Aree di Scavo e Riporto. Rappresenta lo scarto sterro/riporto su quella sezione.

- **Volume Scavo**: l'area di scavo viene moltiplicata per la distanza e viene registrata su questa colonna.

- Volume Riporto: vale quanto scritto per Volume Scavo.

- **Volume**: rappresenta la somma algebrica tra scavo e riporto e quindi lo scarto risultante tra due sezioni.

- **Origine**: le sezioni vengono create nelle varie modalità descritte nel paragrafo 12.6. In questo campo **Origine** viene memorizzato il codice che identifica come quella sezione sia stata creata.

Utilizzando la bottoniera in basso a sinistra è possibile scorrere sull'archivio, modificare, inserire e cancellare dati.

In basso a destra è presente inoltre il bottone **Aggiungi Sezione** che permette di inserire manualmente sezioni nel gruppo di lavoro corrente.

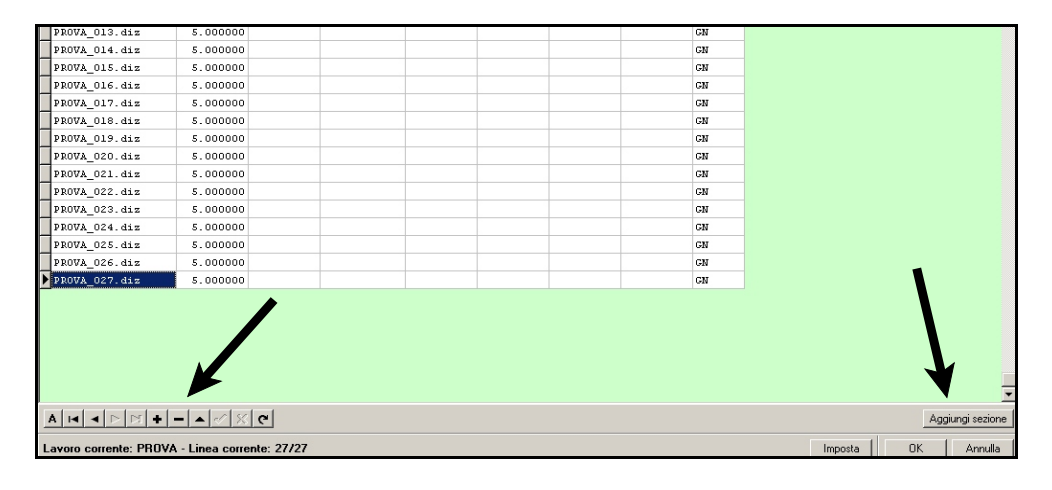

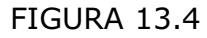

## 13.2 - CALCOLA AREE

La procedura esegue il calcolo dell'area di sezione per trapezi su tutte le sezioni raccolte nel GRUPPO DI SEZIONI corrente. L'area può essere calcolata esclusivamente tra due Strati/Modelli. Se nell'archivio ne sono presenti più di due selezionare la coppia appropriata alle esigenze progettuali. DISCAV espone infatti mediante la videata di figura che segue le richieste specifiche per ottimizzare il calcolo.

| Calcolo area sezioni   |          |   |         |
|------------------------|----------|---|---------|
| Strato/Modello:        |          |   | ОК      |
| Strato/Modello 1:      | QUOTA1   | - | Annulla |
| Strato/Modello 2:      | QUOTA2   | - |         |
| Stampe:                |          |   |         |
| 🔲 Stampa su file       |          |   |         |
| 🔽 Stampa su carta      |          |   |         |
| _ Genera dxf           |          |   |         |
| Altezza testi:         | 1.8      |   |         |
| Distanza tra le righe: | 2.5      |   |         |
| Scala testi:           | 1 : 1000 | • |         |

### FIGURA 13.5

Dato l'OK, DISCAV procede all'elaborazione ed espone i risultati come esposto in figura 13.6.

| IFVP.                               | SCAVO      |         | Åren.   |
|-------------------------------------|------------|---------|---------|
| - Seriepe PD0Vb 001 dig             | JUAVO      | nironit | Mida    |
| - Sezione PROVA_001.diz             |            |         |         |
|                                     | 1          | 0.000   | 0.000   |
| 100a                                | 16: 0.000  | 0.000   | 0.000   |
| Cardana IDOUA 002 dia               |            |         |         |
| - Sezione PRUVA_UU2.diz             |            | 0.075   | 0.075   |
| SI [(1.668 + 0.220) / 2] * 3.046    |            | 2.875   | 2.875   |
| S2 [(0.220 + 0.000) / 2] * 0.439    |            | 0.048   | 0.048   |
| S3 [(0.000 + -0.698) / 2] * 1.391   | 0.485      |         | -0.485  |
| \$4 [(-0.698 + -1.270) / 2] * 1.264 | 1.244      |         | -1.244  |
| S5 [(-1.270 + -2.012) / 2] * 1.488  | 2.442      |         | -2.442  |
| S6 [(-2.012 + -2.225) / 2] * 1.827  | 3.870      |         | -3.870  |
| \$7 [(-2.225 + 0.000) / 2] * 1.151  | 1.280      |         | -1.280  |
| \$8 [(0.000 + 3.369) / 2] * 1.744   |            | 2.938   | 2.938   |
|                                     |            |         |         |
| Tota                                | le: 9.322  | 5.861   | -3.461  |
|                                     |            |         |         |
| - Sezione PROVA_003.diz             |            |         |         |
| S1 [(0.867 + 0.000) / 2] * 1.632    |            | 0.707   | 0.707   |
| \$2 [(0.000 + -1.660) / 2] * 3.126  | 2.595      |         | -2.595  |
| S3 [(-1.660 + -2.121) / 2] * 1.324  | 2.503      |         | -2.503  |
| 54 [(-2.121 + -2.928) / 2] * 3.548  | 8.957      |         | -8.957  |
| S5 [(-2.928 + -3.410) / 21 * 2.044  | 6.477      |         | -6.477  |
| 36 [(-3.410 + -1.669) / 2] * 5.882  | 14.937     |         | -14,937 |
| S7 [(-1.669 + -0.430) / 2] * 2.211  | 2.320      |         | -2.320  |
| 58 [(-0.430 + 0.000) / 21 * 0.342   | 0.074      |         | -0.074  |
| S9 [(0,000 + 3,593) / 21 * 2,862    |            | 5,142   | 5.142   |
| (3, 593 + 5, 899) / 21 * 1,107      |            | 5,254   | 5,254   |
|                                     |            |         |         |
| Tota                                | le: 37.863 | 11,103  | -26 760 |
| 1004                                | 0//000     | 111100  | 201700  |
| - Sezione PROVA 004 diz             |            |         |         |
| S1 [(1 448 ± 0 697) / 21 ± 1 102    |            | 1 182   | 1 182   |
| _51 [(1.440 + 0.697) / 2] " 1.102   |            | 1.102   | 1.102   |

#### FIGURA 13.6

Se è stata selezionata anche l'opzione DXF, dopo la visualizzazione della maschera di figura 13.6, portare il puntatore nell'area CAD e selezionare il punto di inserimento della relazione. Impostare sempre un font monospaziale tipo MONOTXT o COURIER per l'ottimizzazione della formattazione dei dati.

| disCAV 9.60 (52) - [C:\PFCAD\DISCAV9.6\DISEGNI\SA_PROVA.dxf]                          |                                        |
|---------------------------------------------------------------------------------------|----------------------------------------|
| File Modifica Vista Disegna Imposta Edita LAVORI PIANO QUOTATO DTM VOLUMI CURVELIVELL | D SEZIONI GRUPPO SEZIONI UTILITY Guida |
| 🗋 🖆 🖶 ④ 역 역 문 健 🕲 🖉 💿 🔍 🔍 🔜 💷 🗔                                                       | ayer 💌 DLE 🎦                           |
| ≝ ≕ ≝ ∰ ∰ ∭ ¶, X + / / ⊙ X ⊥ / A ⊠ / ×⁄×                                              | A                                      |
| Owners di scrippi del lumor DEOVA                                                     | -                                      |
| Calcolo aree sezioni tra QUOTA1 e QUOTA2                                              |                                        |
| Espressione Scavo Riporto Area                                                        |                                        |
| - Sezione PROVA_001.diz                                                               |                                        |
| Totale: 0.000 0.000 0.000                                                             |                                        |
| - Sezione PROVA_002.diz                                                               |                                        |
| S1 [(1.668 + 0.220) / 2] * 3.046 2.875 2.875                                          |                                        |
| S2 [(0.220 + 0.000) / 2] * 0.439 0.048 0.048                                          |                                        |
| S3 [(0.000 + -0.698) / 2] * 1.391 0.485 -0.485                                        |                                        |
| S4 [(-0.698 + -1.270) / 2] * 1.264 1.244 -1.244                                       |                                        |
| S5 [(-1.270 + -2.012) / 2] * 1.488 2.442 -2.442                                       |                                        |
| S6 [(-2.012 + -2.225) / 2] * 1.827 3.870 -3.870                                       |                                        |
| S7 [(-2.225 + 0.000) / 2] ^ 1.151 1.280 -1.280                                        |                                        |
| S8 [(0.000 + 3.369) / 2] ^ 1.744 2.938 2.938                                          |                                        |
| Totale: 9.322 5.861 -3.461                                                            |                                        |
| - Sezione PROVA_003.diz                                                               |                                        |
| S1 [(0.867 + 0.000) / 2] * 1.632 0.707 0.707                                          |                                        |
| S2 [(0.000 + -1.660) / 2] * 3.126 2.595 -2.595                                        |                                        |
| S3 [(-1.660 + -2.121) / 2] * 1.324 2.503 -2.503                                       |                                        |
| S4 [(-2.121 + -2.928) / 2] * 3.548 8.957 -8.957                                       |                                        |
| S5 [(-2.928 + -3.410) / 2] * 2.044 6.477 -6.477                                       |                                        |
| S6 [(-3.410 + -1.669) / 2] * 5.882 14.937 -14.937                                     |                                        |
| S/ II-1 669 +-II & 301 /1* / /13 / 3/11 / 3/11                                        |                                        |
| 8 🏨 单 🗶 🗂 🖏 🖉 🗵 🖉 🖄 🖄 🐨 🗉 📽 🕅                                                         | x 🛛 🖉 🗯 🦉 🗐 🗠 🖆 📗 실 💷 🖾 ///            |
| Trovati: 7                                                                            |                                        |
| 0gg.:445/Sel.:0 CANCELLA: 7 entità cancellate Lavoro corrente: PROVA                  | 2                                      |
| (133.93,-86.81) BOZZA ORTO GRIGLIA SNAP                                               |                                        |

## 13.3 - CALCOLO VOLUMI

DISCAV calcola i volumi tra sezione e sezione secondo lo schema memorizzato esposto in figura 13.3. Viene attivata subito la finestra con la richiesta dei dati. Anche in questo caso si devono selezionare 2 Strati/Modelli tra cui calcolare il volume.

| Calcolo volumi per se  | zioni ragguagliate |         |
|------------------------|--------------------|---------|
| Strato/Modello:        |                    | OK I    |
| Strato/Modello 1:      | QUOTA1 💌           | Annulla |
| Strato/Modello 2:      | QUOTA2             |         |
| Stampe:                |                    |         |
| 🔽 Stampa su file       |                    |         |
| 🔽 Stampa su carta      |                    |         |
| 🕞 🔽 Genera dxf 🛛 —     |                    |         |
| Altezza testi:         | 1.8                |         |
| Distanza tra le righe: | 2.5                |         |
| Scala testi:           | 1:1000             |         |

|   | DICCAL                     | Grunno di sezioni del las |          | 5 - Calcolo volum | vi      |             |         |             |
|---|----------------------------|---------------------------|----------|-------------------|---------|-------------|---------|-------------|
|   | DISCAV espone un           | NOMESEZ                   | DISTANZA | LAR SCAVI         | AB BIP  | VIII SCAVII | VOL RIP |             |
| _ | waters a standbake a       | PROVASCS 001.diz          |          | 110.25            | 2.204   |             |         | ]           |
|   | primo risultato a          | -                         | 10.000   | )                 |         | 1150.461    | 8.700   |             |
|   | video comunicato di        | PROVASCS_002.diz          |          | 121.70            | 1.401   |             |         |             |
|   | video completo di          |                           | 10.000   | )                 |         | 1361.061    | 12.944  |             |
|   | المناطقة والأعادية والمناط | PROVASCS_003.diz          |          | 150.64            | 1.331   |             |         |             |
|   | tutti gii elementi di      | _                         | 10.000   | )                 |         | 1462.959    | 12.548  |             |
|   | calcolo doi volumi         | PROVASCS_004.diz          |          | 142.84            | 2.057   |             |         |             |
|   |                            | DDOTATCE OOF 44-          | 10.000   | 70.02             | 0 772   | 1069.037    | 14.078  |             |
|   |                            | PROVASUS_005.012          | 10.000   | 10.97.            | . 0.112 | 760 051     | 4 590   |             |
| 1 |                            | PROVANCS 006.diz          | 10.000   | 2,88              | 0.213   | 300.931     | 4.570   |             |
| 1 |                            | H                         | 10.000   | )                 | 01010   | 490.525     | 0.044   |             |
|   |                            | PROVASCS_007.diz          |          | 95.43             | 0.000   |             |         |             |
|   |                            |                           | 10.000   | )                 |         | 918.386     | 0.000   |             |
|   |                            | PROVASCS_008.diz          |          | 88.25             | 0.000   |             |         |             |
|   |                            |                           | 10.000   | )                 |         | 888.951     | 0.000   |             |
|   |                            | PROVASCS_009.diz          |          | 89.54             | 0.000   |             |         |             |
|   |                            | -                         | 10.000   | )                 |         | 891.689     | 0.000   |             |
|   |                            | PROVASCS_010.diz          |          | 88.78             | 0.000   |             |         |             |
|   |                            |                           | 10.000   | ,                 |         | 818.458     | 0.000   |             |
|   |                            | PROVADES_011.012          | 10.000   | 74,30             | 0.002   | 775 201     | 2 992   |             |
|   |                            | PROVASCS 012. dis         | 10.000   | 73,03             | 1.474   | 1331674     | 2.903   |             |
|   |                            |                           | 10.000   | )                 |         | 684.338     | 10.329  |             |
| 1 |                            | PROVASCS_013.diz          |          | 64.65             | 1.423   |             |         |             |
| 1 |                            |                           | 10.000   | )                 |         | 314.718     | 8.651   |             |
|   |                            | PROVASCS_014.diz          |          | 0.00              | 2.022   |             |         |             |
|   |                            |                           |          |                   |         |             |         |             |
| 1 |                            | Totale                    |          |                   |         | 11154.824   | 74.867  |             |
| 1 |                            |                           |          |                   |         |             |         |             |
| 1 |                            |                           |          |                   |         |             |         |             |
|   |                            |                           |          |                   |         |             |         | FIGURA 42.0 |
|   |                            |                           |          |                   |         |             |         | FIGURA 13.9 |

#### S.C.S. - survey CAD system

| 2 | Lo stesso risultato<br>può essere elaborato<br>direttamente su<br>stampante con un<br>layout<br>personalizzabile<br>dall'operatore.                                         | Adversion is damage         Joint Status           Brandstram         Science           Brandstram         Science                                                                                                    |
|---|----------------------------------------------------------------------------------------------------|----------------------------------------------------------------------------------------------------|
| 3 | E' possibile inoltre<br>ottenere ancora la<br>relazione di calcolo<br>disegnata<br>direttamente nel CAD.                                                                    | FIGURA 13.10Implication of the later processing of the later processing of the later process |
| 4 | Riprendiamo infine la<br>videata di figura 13.3<br>contenente l'elenco<br>delle sezioni. Dopo il<br>calcolo del Volume,<br>tutti i campi del<br>database sono<br>compilati. | Vide= Inpré number         Vide= Inpré number         Vide= Inpré number         Vide= Inpré number           None articles         10.000000         10.2777.00         2.003900         10.411         0.4111         0.4111         0.4111         0.4111         0.4111         0.4111         0.4111         0.4111         0.4111         0.4111         0.4111         0.4111         0.4111         0.4111         0.4111         0.4111         0.4111         0.4111         0.4111         0.4111         0.4111         0.4111         0.4111         0.4111         0.4111         0.4111         0.4111         0.4111         0.4111         0.4111         0.4111         0.4111         0.4111         0.4111         0.4111         0.4111         0.4111         0.4111         0.4111         0.4111         0.4111         0.4111         0.4111         0.4111         0.4111         0.4111         0.4111         0.4111         0.4111         0.4111         0.4111         0.4111         0.4111         0.4111         0.4111         0.4111         0.4111         0.4111         0.4111         0.4111         0.4111         0.4111         0.4111         0.4111         0.4111         0.4111         0.4111         0.4111         0.4111         0.41111         0.4111         0.41111                                                                                                    |

## 13.4 - CALCOLA NUOVI PUNTI

Attraverso questa opzione possiamo calcolare nuovi punti derivanti da un gruppo di sezioni esistenti. Selezionando il comando compare la videata di figura 13.13, nella quale andremo a selezionare il gruppo di sezioni da considerare e gli strati/modelli da confrontare.

| Calcolo nuo <del>v</del> i punti                          |        |               |
|-----------------------------------------------------------|--------|---------------|
| Gruppo di sezioni:<br>PROVASCS                            |        | OK<br>Annulla |
| Strato/Modello:<br>Strato/Modello 1:<br>Strato/Modello 2: | QUOTA1 |               |

### FIGURA 13.13

Una volta dato l'OK il programma procede con l'elaborazione e quindi con il calcolo dei nuovi punti.

### 13.5 - DISEGNA SEZIONI 2D

Il comando è uguale a quello descritto in **12.10 - DISEGNA SEZIONE 2D** con alcune differenze:

 A) - non viene chiesto il nome della sezione ma il nome del Gruppo di Sezioni;

**B)** - viene richiesto un ulteriore settaggio sulla composizione di un unico foglio di sezioni. Infatti l'opzione **Disegna le sezioni** permette di disegnare l'insieme delle sezioni del Gruppo su un singolo foglio/file o su tanti fogli/file distinti. Se viene scelta questa seconda opzione è possibile ancora gestire il numero di righe su cui disporre le sezioni.

Mentre rimandiamo alle opzioni già descritte nel capitolo 12, visualizziamo in figura un insieme di sezioni raccolte in un unico foglio.

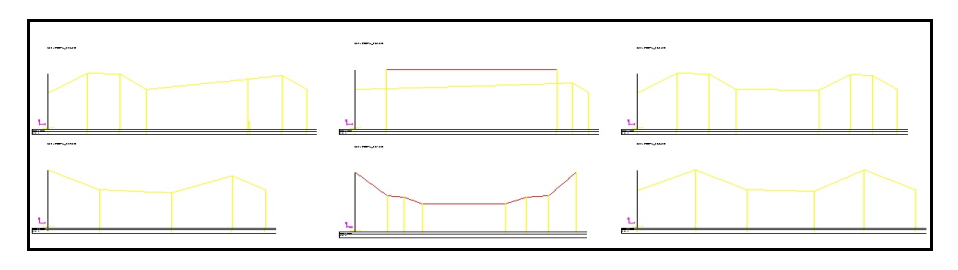

**FIGURA 13.14** 

Lo stesso gruppo di sezioni può essere inquadrato in modalità diversa variando il parametro **Numero di Righe** contenuto nella maschera di impostazione del disegno.

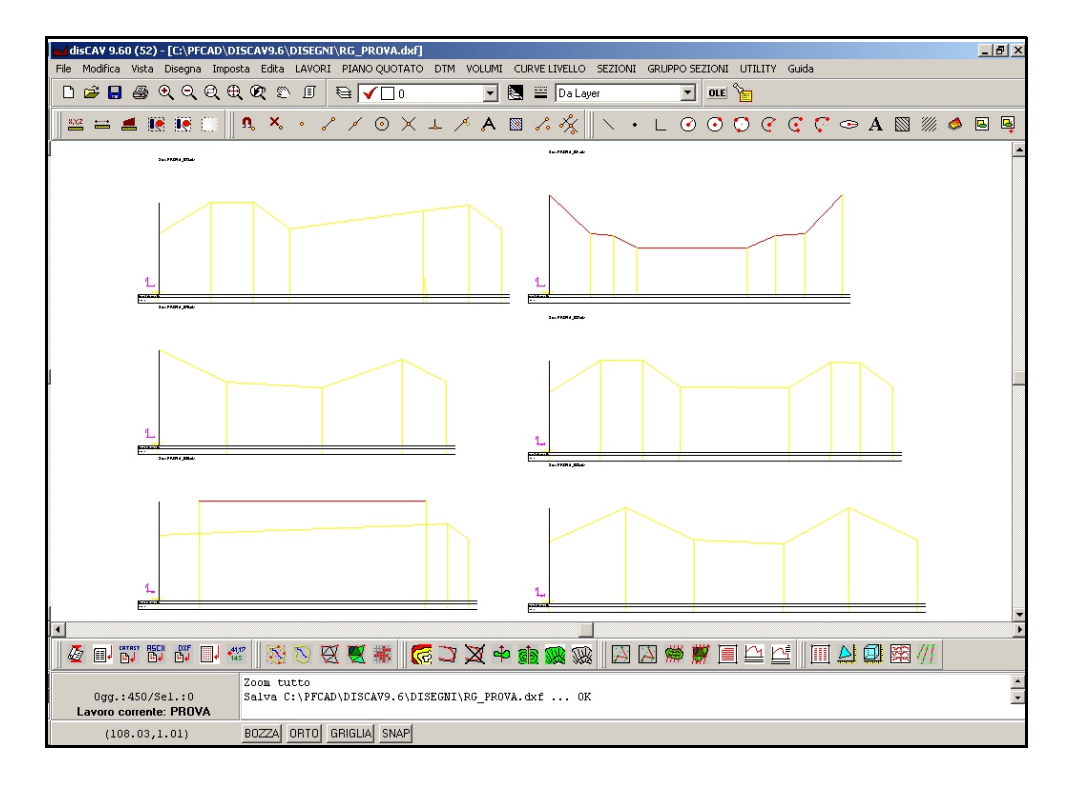

### FIGURA 13.15

Se si intende aggiungere alle sezioni la relazione di calcolo delle Aree e dei Volumi, attivare i comandi già descritti nelle opzioni 13.2 e 13.3 selezionando stampa su DXF. Alla fine della elaborazione selezionare con il mouse il punto di inserimento delle Relazioni di calcolo.

# 13.6 - DISEGNA SEZIONI 3D

Le opzioni sono simili a quelle descritte nei precedenti paragrafi **12.11** e **12.15** con la sola variante che in questo caso vengono trattate tutte le sezioni contenute nel gruppo. Con questo comando vengono generati tanti file DXF quante sono le sezioni contenute nel Gruppo. In figura che segue, una sezione 3D vista dall'alto e poi il riquadro di selezione dei file DXF memorizzati.

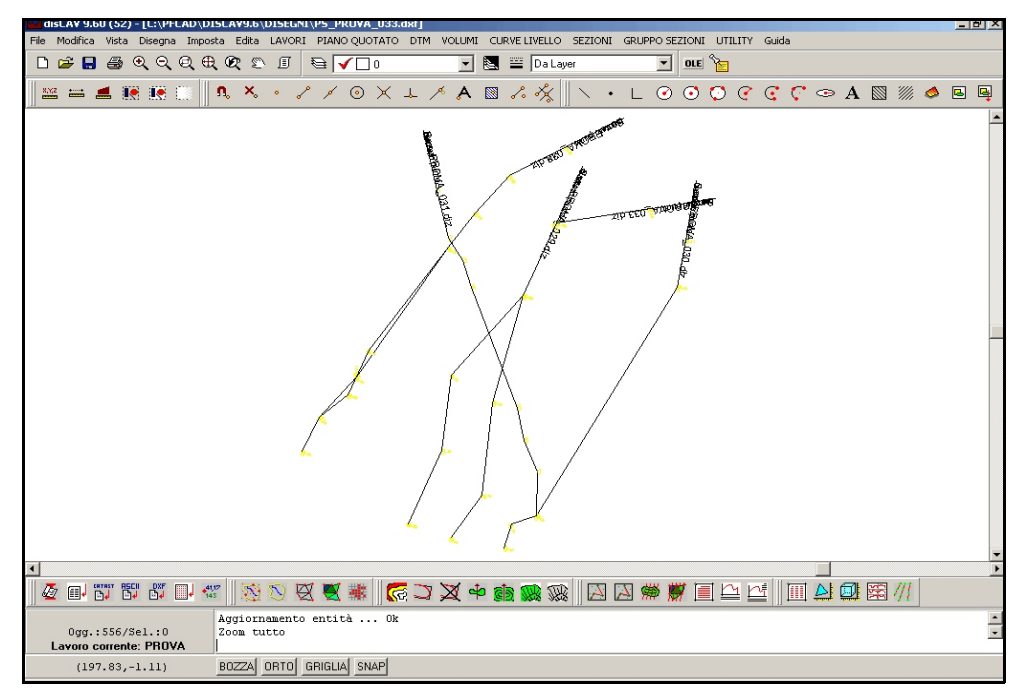

### FIGURA 13.16

Come già accennato nel capitolo 12, questi file 3D sono predisposti per essere manipolati con AutoCAD. Si rimanda alla letture di tutte le considerazione contenute nei paragrafi **12.11** e **12.15**.

## 13.7 - DISEGNA PLANIMETRIA DELLE SEZIONI

Di tutto l'insieme di sezioni contenute nel file del GRUPPO DI SEZIONI possiamo ricavare una planimetria, anche 3D, indicante i nomi delle sezioni, la loro posizione e orientamento.

Questa planimetria può essere disegnata anche sopra la semina dei punti o sopra al modello digitale a facce per verificare esattamente la posizione delle sezioni nel contesto topografico. La maschera di controllo di disegno espone tutte le impostazioni disponibili per l'utente simili a quelle descritte nei precedenti capitoli.

| Disegna planimetria                                                                    |              |
|----------------------------------------------------------------------------------------|--------------|
| Disegna:                                                                               | Scala testi: |
| <ul> <li>Tutti gli strati/modelli</li> </ul>                                           | O 1:50       |
| C Strato/Modello: QUOTA1                                                               | 1:100        |
| Punti                                                                                  | O 1:200      |
| <ul> <li>Disegna Punti</li> <li>Disegna anche i punti con guota sconosciuta</li> </ul> | C 1:250      |
|                                                                                        | O 1:500      |
| C Layer unico                                                                          | C 1:1000     |
| <ul> <li>Layer per strato/modello</li> </ul>                                           | C 1:1440     |
| Nome sezione:                                                                          | C 1:1500     |
| Altezza testo: 10                                                                      | C 1:2000     |
| Scritta: Sez.                                                                          | C 1:2880     |
| Nuovo disegno:                                                                         | C 1:4000     |
| <ul> <li>Elimina disegno esistente</li> </ul>                                          | C 1:5000     |
| C Sovrapponi al disegno esistente                                                      | C 1 · 10000  |
| Elimina entita topografiche e sovrapponi                                               |              |
| Testi                                                                                  | Annulla      |

#### FIGURA 13.18

Il risultato finale può essere confrontato nelle figure seguenti.

L'opzione **Disegna punti con quota sconosciuta** viene utilizzata per ottenere in planimetria la lunghezza totale della sezione, anche nella parte che fuoriesce dal modello a triangoli. Le figure 13.19 -13.20 contengono la planimetria del gruppo di sezioni con attivata questa opzione, mentre la figura 13.21 contiene le sezioni che si fermano esattamente sul modello digitale del terreno. Questa funzione va considerata solo nel caso di sezioni generate da linee polilinee tracciate dall'utente. Nel caso di sezioni a griglia, non esistono mai punti con quota sconosciuta. Infatti se notiamo, nelle figure che seguono, le sezioni verticali rimangono uguali.

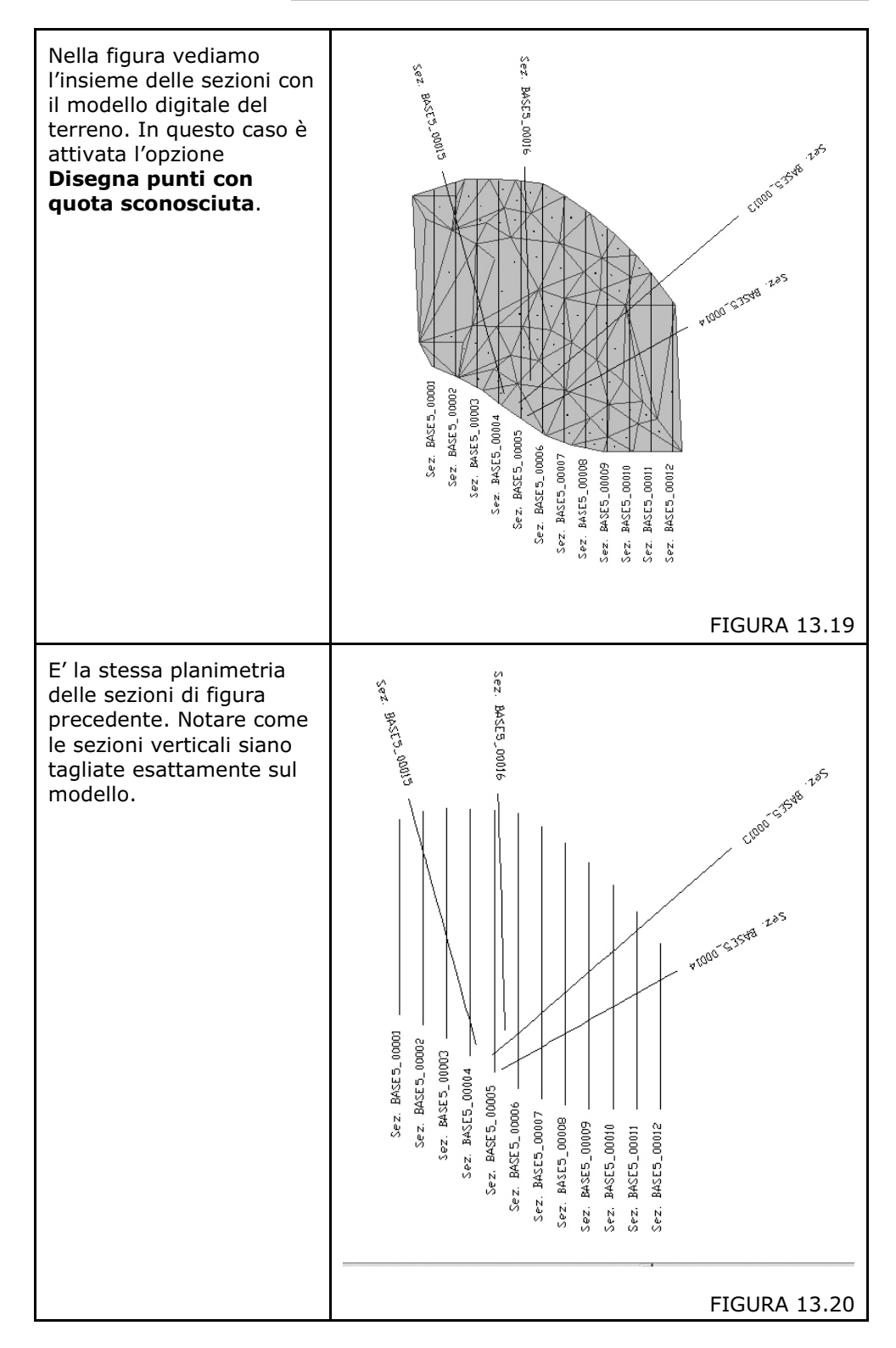

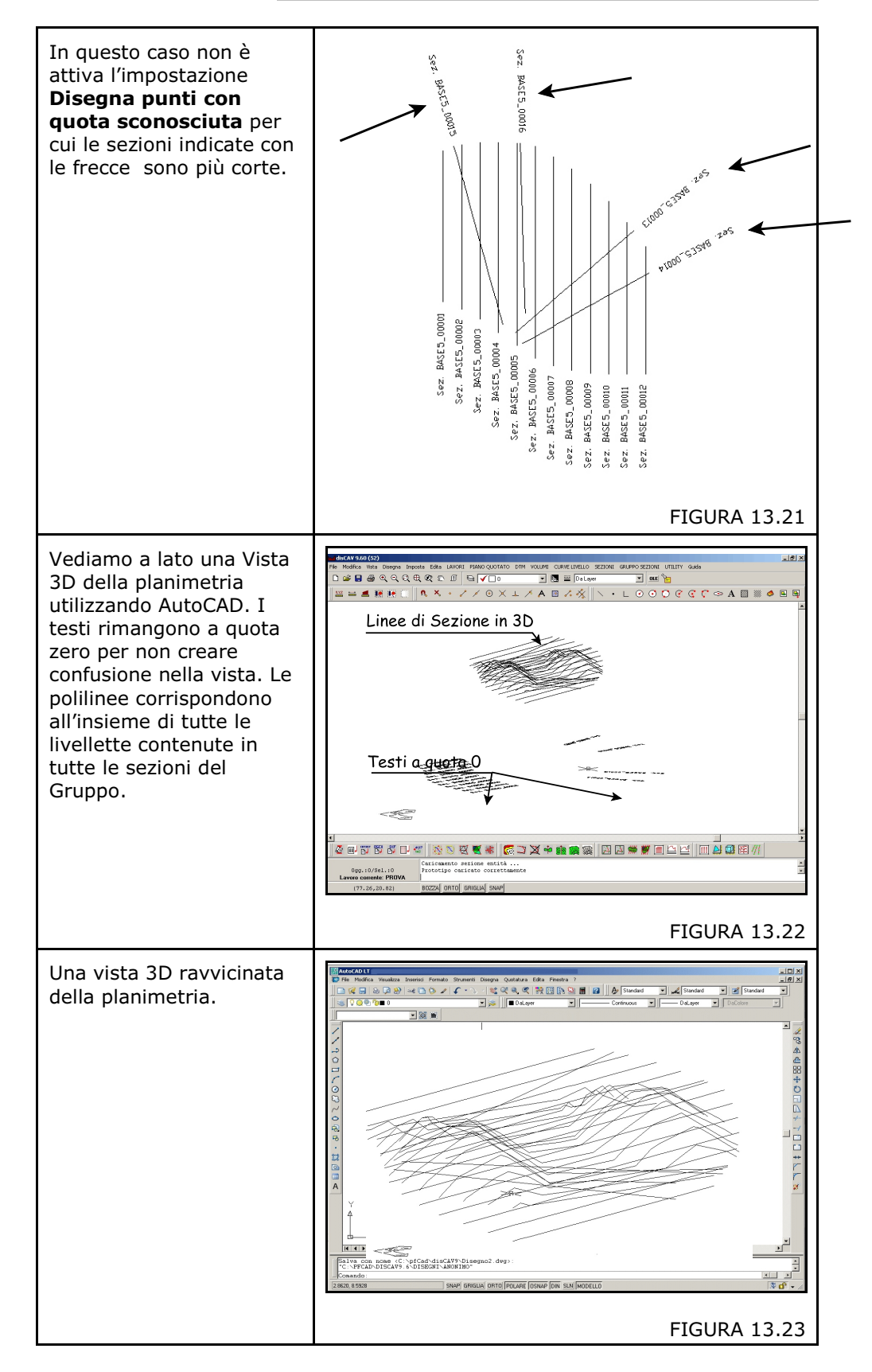

## 13.8 - ESPORTA SEZIONI SU UN NUOVO LAVORO

L'insieme di sezioni comprese nel Gruppo selezionato contiene punti di sezione corrispondenti anche ai vertici delle polilinee di livelletta/profilo.

Questa funzione esporta su un archivio base di punti tutti i punti di tutte le sezioni del Gruppo.

| Esporta sezioni su un nuovo lavoro           |         |
|----------------------------------------------|---------|
| Gruppo di sezioni:                           | ок      |
| PROVA                                        | Annulla |
| Lavoro di destinazione:                      |         |
| C:\PFCAD\DISCAV9.6\DATI\S.C.S.DIW            |         |
| Nel campo nota del nuovo lavoro memorizzare: |         |
| C Nota sezione C Nome punto                  |         |
| C Nome sezione       Nessun dato             |         |
| C Codin                                      |         |
|                                              |         |

#### FIGURA 13.24

Nel riquadro di figura 13.24 analizziamo le opzioni. In particolare, vediamo che è possibile riportare nel campo Nota dei punti varie informazioni. Proviamo a impostare il **Nome sezione** e analizziamo il risultato.

| E | Édita - Input manuale      |             |         |         |        |                 |        |                 |  |
|---|----------------------------|-------------|---------|---------|--------|-----------------|--------|-----------------|--|
|   | Vista totale QUOTA1 QUOTA2 |             |         |         |        |                 |        |                 |  |
|   | Punto                      | Descrizione | Est     | Nord    | QUOTA1 | Nota QUOTA1     | QUOTA2 | Nota QUOTA2     |  |
|   | X1                         |             | 133.313 | -28.569 | 35.862 | BASE5_00001.diz | 34.274 | BASE5_00001.diz |  |
| I | X2                         |             | 134.903 | -28.569 | 26 148 | BASE 00001 die  | 34.131 | BASE5_00001.diz |  |
|   | X3                         |             | 136.445 | -28.569 | 36.378 | BASE5_00001.diz | 33.992 | BASE5_00001.diz |  |
|   | X4                         |             | 142.425 | -28.569 | 36.975 | BASE5_00001.diz | 33.454 | BASE5_00001.diz |  |
|   | X5                         |             | 145.444 | -28.569 | 37.159 | BASE5_00001.diz | 33.182 | BASE5_00001.diz |  |
|   | X6                         |             | 149.071 | -28.569 | 36.646 | BASE5_00001.diz | 32.856 | BASE5_00001.diz |  |
| ľ | X7                         |             | 156.864 | -28.569 | 37.031 | BASE5_00001.diz | 32.154 | BASE5_00001.diz |  |
| ľ | X8                         |             | 158.504 | -28.569 | 36.395 | BASE5 00001.diz | 32.007 | BASE5 00001.diz |  |

#### FIGURA 13.25

Notare il nuovo archivio punti e notare ancora la **Nota Quota1** contenente il nome della sezione che ha generato i punti. Disegniamo adesso la semina di punti creata per verificarne la conformazione.

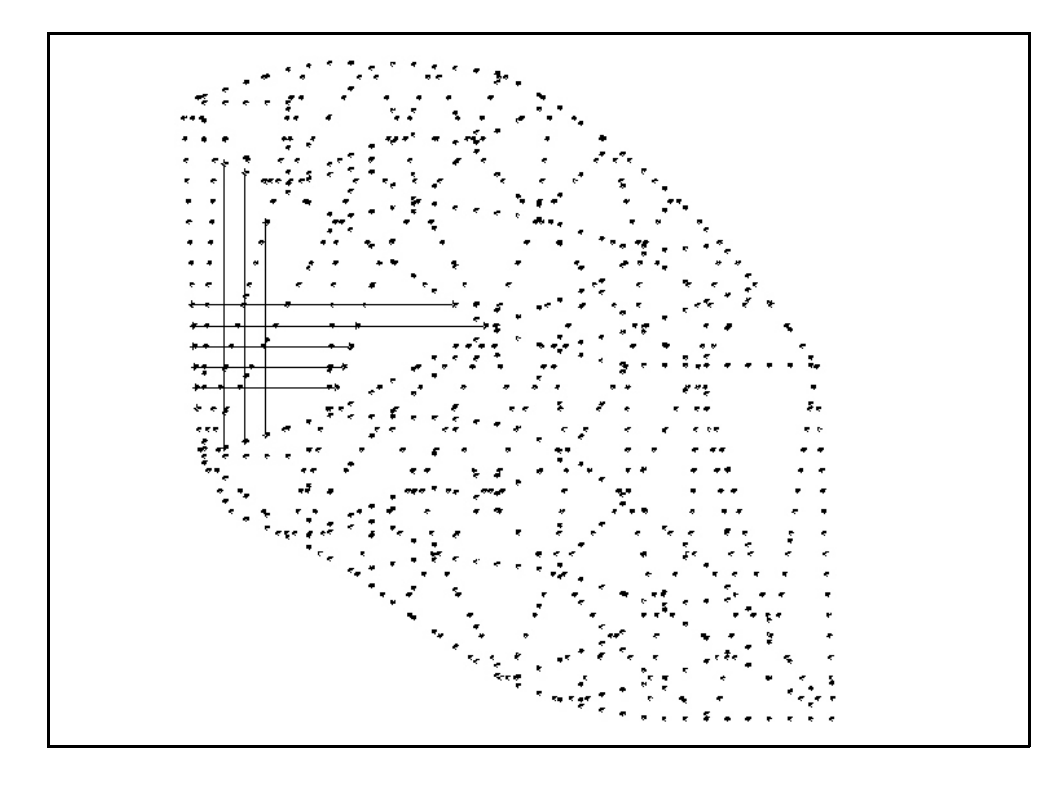

## 13.9 - STAMPE

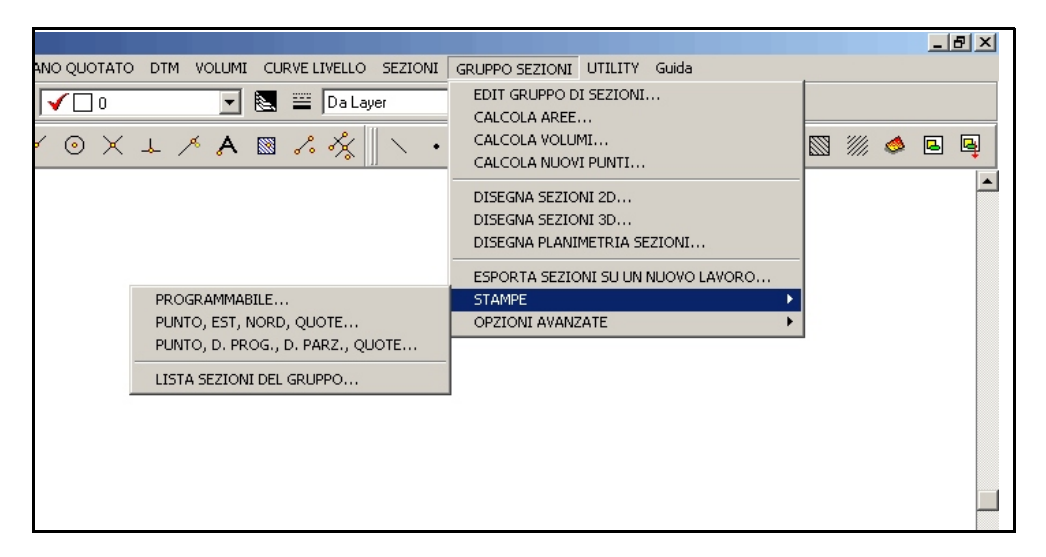

### FIGURA 13.27

DISCAV contiene varie opzioni di stampa sul gruppo di sezioni corrente. Le procedure e i risultati sono simili a quelli descritti nel paragrafo 12.19.

## 13.10 - OPZIONI AVANZATE

Questo comando espone il sottomenu con tutte le opzioni disponibili per la manipolazione del gruppo di sezioni come visualizzato in figura 13.28.

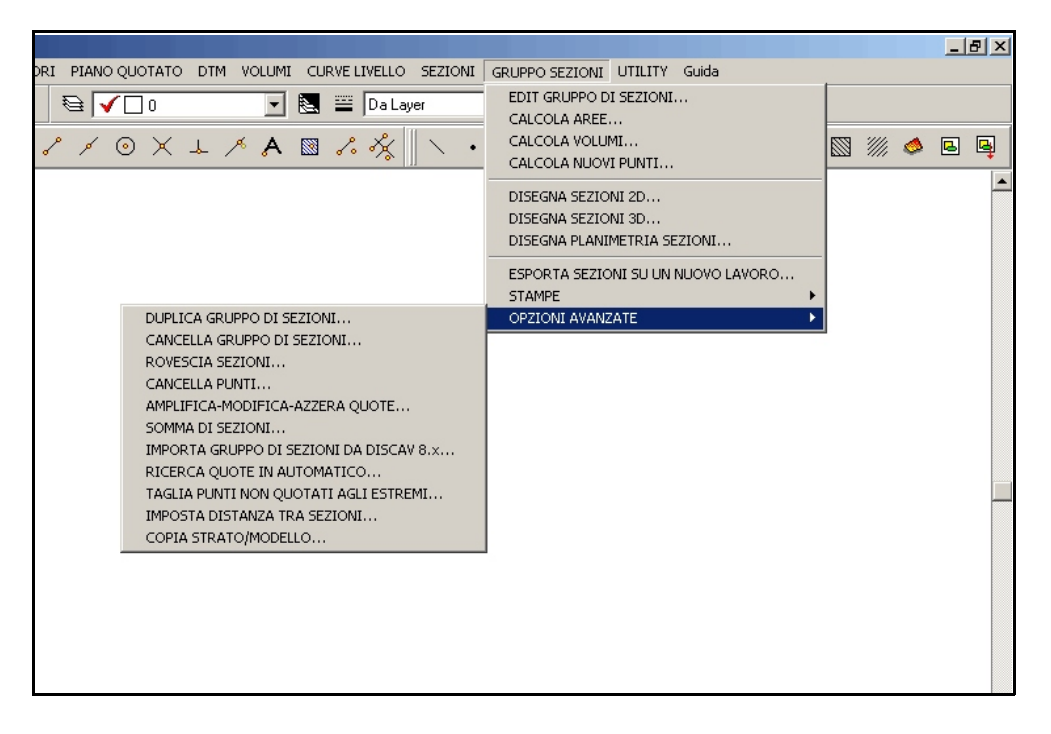

FIGURA 13.28

## 13.10.1 - DUPLICA GRUPPO DI SEZIONI

La funzione duplica un archivio completo di un gruppo di sezioni. Deve essere prima creato il lavoro di destinazione su cui salvare le nuove sezioni.

### 13.10.2 - CANCELLA GRUPPO DI SEZIONI

La funzione illustra tre opzioni ben distinte:

**A) - Svuota il Gruppo di Sezioni:** significa che tutti i nomi dei file di sezione registrati nel gruppo corrente vengono cancellati dall'elenco.

**B) - Svuota tutte le sezioni del Gruppo:** l'elenco dei nomi di sezione rimane registrato nel gruppo, ma all'interno di ogni singola sezione vengono cancellati i punti di sezione.

*C*) - Elimina tutte le sezioni del Gruppo: il programma cancella fisicamente dall'hard disk e dall'elenco tutte le sezioni del Gruppo.

### 13.10.3 - ROVESCIA SEZIONI

Si rimanda al paragrafo 12.21.3 in cui viene schematizzata questa funzione. Il risultato è uguale a quello descritto nel precedente paragrafo ma l'effetto, in questo caso, viene applicato a tutte le sezioni registrate nel gruppo.

### 13.10.4 - CANCELLA PUNTI

| Coordinata Nord         Coordinata Est           Nord minore:         0           Stati minore:         0           Nord maggiore:         0 | Cancella           |
|----------------------------------------------------------------------------------------------------|--------------------|
| Coordinata Quota       Quota minore:     0       Confronta:       Quota maggiore:     0       Uno strato/modello     QUOTA1                  |                    |
| avoro corrente: S.C.S - Linea corrente: 6/6                                                                                                  | Imposta OK Annulla |

### FIGURA 13.29

E' possibile cancellare punti di sezione all'interno di tutte le sezioni registrate nel Gruppo corrente. Si possono impostare dei range minimi e massimi per ogni dato numerico NORD, EST, QUOTA.

### 13.10.5 - AMPLIFICA-MODIFICA-AZZERA QUOTE

E' la stessa funzione descritta nel paragrafo **12.21.5** a cui si rimanda. In questo caso è possibile interagire su tutti i dati delle sezioni registrate nel Gruppo.

### 13.10.6 - SOMMA DI SEZIONI

E' un comando che si usa raramente in quanto risulta più conveniente, in linea di massima, sommare prima i modelli e poi eseguire le sezioni. Tuttavia si rimanda al paragrafo 1**2.21.6** in cui descriviamo per esteso questa funzione e le sue applicazioni.

## 13.10.7 - IMPORTA GRUPPO DI SEZIONI DA DISCAV 8.X

| Dpzioni avanzate - Impor    | rta da Discav ( | 3.х        |              |                            |       |                         |                 |         |                   |
|-----------------------------|-----------------|------------|--------------|----------------------------|-------|-------------------------|-----------------|---------|-------------------|
| Nome sezione                | Distanza        | Area scavo | Area riporto | Area                       | Scavo | Riporto                 | Volume          | Origine |                   |
| PROVA_028.diz               |                 |            |              |                            |       |                         |                 | PB      |                   |
| PROVA_029.diz               |                 |            |              |                            |       |                         |                 | PB      |                   |
| PROVA_030.diz               |                 |            |              |                            |       |                         |                 | PB      |                   |
| PROVA_031.diz               |                 |            |              |                            |       |                         |                 | PB      |                   |
| PROVA_032.diz               |                 |            |              |                            |       |                         |                 | PB      |                   |
| PROVA_033.diz               |                 |            |              |                            |       |                         |                 | PB      |                   |
|                             |                 |            |              |                            |       |                         |                 |         |                   |
| Gruppo di sezioni da import | are:            | Sf         | oglia        | ta quota attuale i<br>OTA2 | n:    | Importa quota<br>QUOTA2 | di progetto in: | -       | Import            |
| Lavoro corrente: PROVA      | A - Linea corre | ente: 6/6  |              | _                          |       |                         |                 |         | Imposta OK Annull |

### FIGURA 13.30

La procedura importa direttamente tutte le sezioni e il relativo gruppo dalla precedente versione di DISCAV 8.x. Nei campi **Importa quota attuale** e **Importa quota di progetto** deve essere selezionato un campo quota di destinazione creato eventualmente in precedenza. Le nuove sezioni importate assumono il nome del lavoro corrente di DISCAV.

## 13.10.8 - RICERCA QUOTE IN AUTOMATICO

La procedura esegue una scansione di tutti gli archivi delle sezioni elencati nel Gruppo e ricerca i punti che corrispondono a una quota selezionata. Il risultato della ricerca è quello esposto nelle figura 13.31.

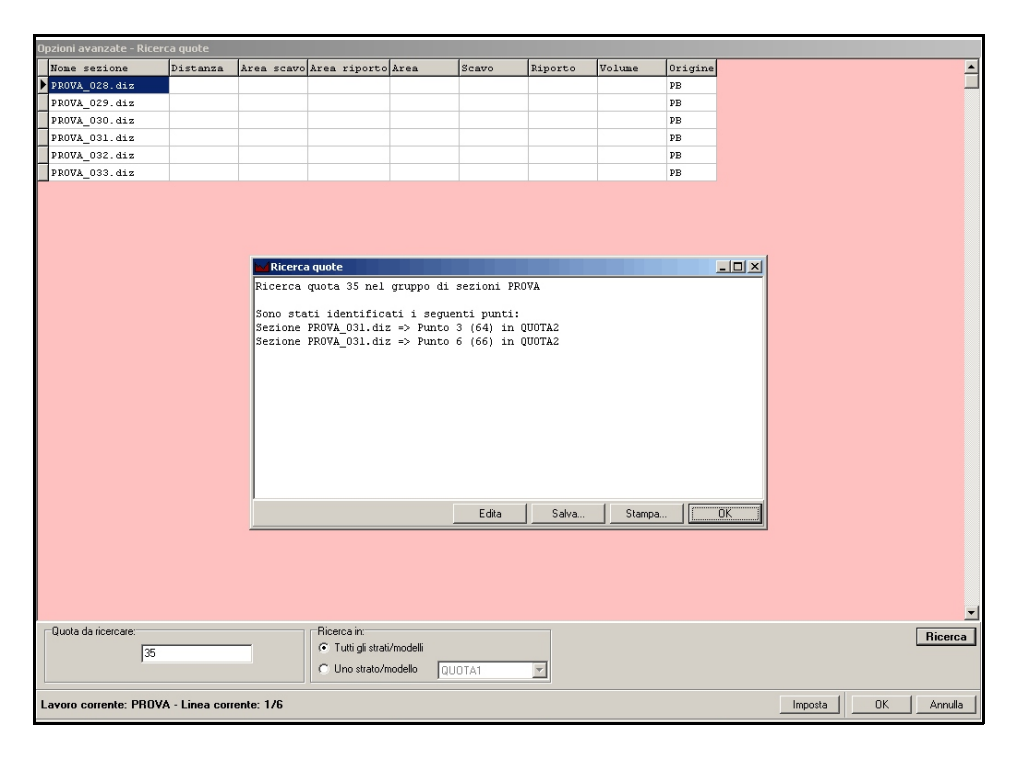

**FIGURA 13.31** 

### 13.10.9 - TAGLIA PUNTI NON QUOTATI AGLI ESTREMI

Quando vengono generate delle sezioni con l'opzione **12.5 - CREA SEZIONI DALL'ARCHIVIO DEI TRIANGOLI**, DISCAV riconosce come estensione della sezione l'intera lunghezza della linea stessa anche quando questa esce dal piano quotato rappresentato secondo il modello digitale a triangoli.

Nelle tre figure che seguono osserviamo in sequenza la creazione di tre sezioni sul modello a triangoli, il loro disegno come sezione 2D con i punti non quotati agli estremi e infine il disegno delle stesse sezioni senza i punti non quotati agli estremi.

La cancellazione è irreversibile, si raccomanda pertanto, in caso di dubbio, di duplicare l'archivio delle sezioni.

Quando a un Gruppo di Sezioni viene applicata questa manipolazione, non è più possibile procedere all'utilizzo della funzione **13.9.6 - SOMMA DI SEZIONI**.

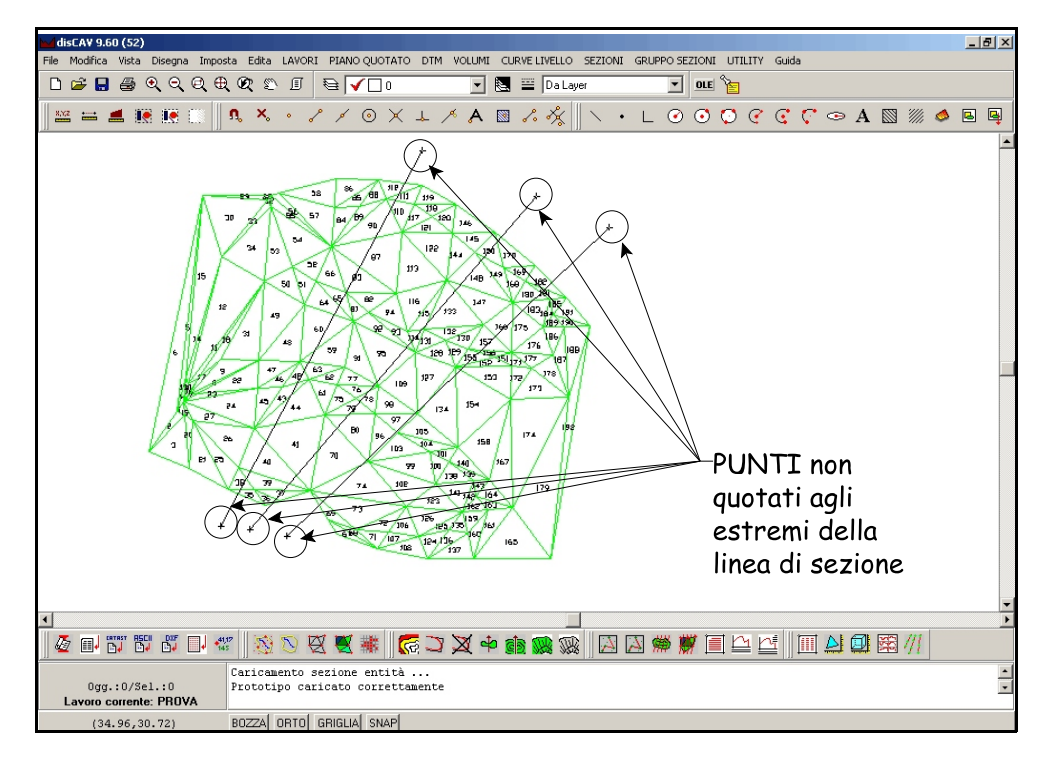

### FIGURA 13.32

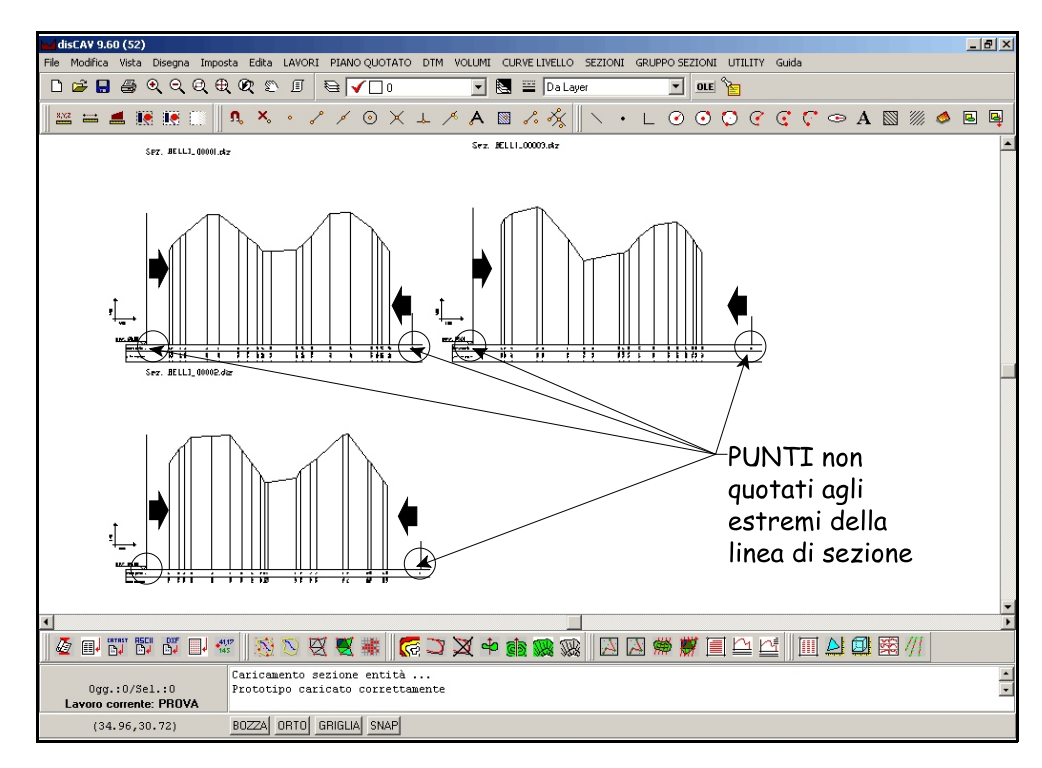

S.C.S. - survey CAD system

| disCAV 9.60 (52)                                                                                                    | _ 8 ×  |
|----------------------------------------------------------------------------------------------------|--------|
| File Modifica Vista Disegna Imposta Edita LAVORI PIANO QUOTATO DTM VOLUMI CLEVE LIVELLO SEZIONI GRUPPO SEZIONI UTILITY Guida |        |
|                                                                                                    |        |
| ≌ ≒ ≝ 18 18 0    ª × · / / ⊙ X ↓ / A ⊠ / ∛    \ · L ⊙ ⊙ ♡ ? ? ⊙ A ⊠ // ♦                                                     | B B    |
| ≦** Ж.L.ป_(1888) २७ ६ ७७. Ж.L.ป.), 880/23/8                                                                                  |        |
|                                                                                                    |        |
|                                                                                                    |        |
|                                                                                                    | •<br>• |
|                                                                                                    |        |
| Ogg.:0/Sel.:0 Prototipo caricato correttamente<br>Lavoro comente: PROVA                                                      | *<br>• |
| (34.96,30.72) BOZZA ORTO GRIGLIA SNAP                                                                                        |        |

FIGURA 13.34

### 13.10.10 - IMPOSTA DISTANZA TRA SEZIONI

La procedura registra nell'archivio del Gruppo di Sezioni, una distanza con valore costante. Si utilizza in genere quando le sezioni non sono generate con la funzione **12.2 - CREA SEZIONI A GRIGLIA** 

### 13.10.11 - COPIA STRATO-MODELLO

Il comando serve per copiare tra due diversi strati/modello lo stesso gruppo di sezioni.

Selezionando il comando Discav espone la videata riportata nella figura che segue.

| Opzioni ava   | anzate - Copia | Strato/Model  | lo         |                         |      |        |                    |             |         |               |      |
|---------------|----------------|---------------|------------|-------------------------|------|--------|--------------------|-------------|---------|---------------|------|
| Nome se       | zione          | Distanza      | Area scavo | Area riporto            | Area | Scavo  | Riporto            | Volume      | Origine |               |      |
| PROVA_0       | 28.diz         |               |            |                         |      |        |                    |             | PB      |               |      |
| PROVA_0       | 29.diz         |               |            |                         |      |        |                    |             | PB      |               |      |
| PROVA_0       | 30.diz         |               |            |                         |      |        |                    |             | PB      |               |      |
| PROVA_0       | 31.diz         |               |            |                         |      |        |                    |             | PB      |               |      |
| PROVA_0       | 32.diz         |               |            |                         |      |        |                    |             | PB      |               |      |
| PROVA_0       | 33.diz         |               |            |                         |      |        |                    |             | PB      |               |      |
| - Conia Strai | n Modelo-      |               |            | store moltiplicative    |      |        | ota da sommare     | ele base    |         |               |      |
| Copia Stral   | to/Modello     |               |            | attore moltiplicativo   |      |        | iota da sommare    | alla base — |         |               | opia |
| DA:           | QUUTAT         |               | Appli      | ica a:<br>utti i vələri |      | Applic | aa:<br>ttiivələri  |             |         |               |      |
| A:            | QUOTA1         | •             | Ő          | arlori compresi tra     | 0 0  |        | alori compresi tra | 0 0         |         |               |      |
| avoro col     | rrente: PROVA  | - Linea corre | ente: 6/6  |                         |      |        |                    |             |         | Imposta OK Ar | nnul |

### FIGURA 13.35

Nella fascia bassa della schermata, andremo a selezionare lo strato di partenza e quello su cui copiare il gruppo di sezioni. Abbiamo inoltre la possibilità du inserire un fattore moltiplicativo o una quota da sommare, che verrà poi applicata a Tutti i Valori o solamente ai valori contenuti in un determinato range.

S.C.S. - survey CAD system